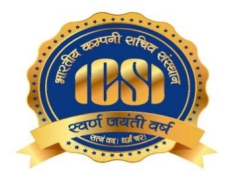

## INTRODUCTION OF COMPULSORY PRE-EXAMINATION TEST FOR EXECUTIVE PROGRAMME (NEW SYLLABUS 2017) STUDENTS FROM DECEMBER, 2018 EXAMINATION SESSION.

The Pre-Examination Test is required to be successfully completed by :

- 1. Students who have registered to Executive Programme New Syllabus 2017 on or after 1<sup>st</sup> March, 2018; and
- 2. Students who switch over from Old Syllabus to Executive Programme New Syllabus 2017;

before seeking enrolment to December, 2018 CS Executive Programme Examinations.

Students, belonging to the aforesaid categories, who fail to clear the Pre-Examination Test shall NOT be eligible for seeking enrolment to December, 2018 Executive Programme (New Syllabus 2017) examinations.

The Pre-Examination Test is a part of comprehensive e-learning project for the students of the Institute.

A one time fees of Rs.1000/- has to be paid by the aforesaid categories of students.

The process for completing the Pre-Examination Test is listed below :

1. Students who have registered before 4<sup>th</sup> June, 2018& not yet remitted the Pre-Exam Test Fee and students switching over from Old Syllabus to the Executive New Syllabus 2017 should use the link as below to pay the fee of Rs.1000/-

## http://www.icsi.in/PreExamFees/Login.aspx

- 2. Within a week's time from the date of payment of fee, the e-learning module credentials shall be shared with the students by e-mail.
- 3. The process to take Pre-Examination Test on the e-learning module is given below :

## Steps to attempt Online Pre-Examination Test: 1. Login using your credentials: Link - https://elearning.icsi.in (Please note, your Login credentials (Login Id and password) would be intimated to you once you pay the requisite fee) (CS) THE INSTITUTE OF Company Secretaries of Inc सत्यं वद। धर्मं चर Login **Key Benefits** 2. Click on My Course: **Browse Communities and Courses** ICSI My Mν Community Communities Courses 3. After Clicking on My Courses, all the courses in which you are enrolled will appear on the screen. You can select Online Pre Examination Test Executive Module -1 from the list of courses. Click on Online Pre Examination test Module - 1. Click on Launch Button in Green Color. सत्यं वदा धर्मं चरा 🔜 🖻 💲 🌣 🕹 My Courses My Courses ine Pre Examination Test Executive Module - 1 🛐 :03 May 2018 - End: 14 Aug 2021 🗿 3 years Left My Communities & My Actions My Posts My Activities 🛗 My Calenda My Fayourite My History Manage Courses

4. Upon Launching, Pre Examination Guidelines page will open, please read guidelines carefully.

| ABLE OF CONTENTS $\leftarrow$                                           | Online Pre Examination Test Executive Module - 1                                                                                                    | <b>_</b>       |     |  |  |  |
|-------------------------------------------------------------------------|----------------------------------------------------------------------------------------------------|----------------|-----|--|--|--|
| Module 1: Paper 1 -<br>Jurisprudence,                                   | Unit- Module 1: Paper 1 - Jurisprudence, Interpretation and General Laws                                                                                                    | as Read        | , ) |  |  |  |
| General Laws                                                            | Guidelines for Online Pre-Examination Test:                                                                                                    |                | 1   |  |  |  |
| Assessment - Paper 1: Jurisprudence,<br>Interpretation and Company Laws | Qualifying the Online Pre-examination Test will be mandatory both for examination for the Executive and Professional Programmes.     Z. The test will be conducted as follows :                                                                                                    |                |     |  |  |  |
|                                                                         | <ul> <li>a. Online Computer Based</li> <li>b. The student can take the test from his home, cyber café or any other location.</li> <li>c. Multiple Choice Question (MCQ) type with negative marking of 25% of the allotted marks;</li> <li>d. Result of the test should be available immediately on completion of the test.</li> <li>e. Result of the test should be linked with the enrolment process for examination. The questions will be categorized as per three difficulty lev<br/>Medium and Tough and shall have a ratio of 30-40-30 in the overall marking scheme.</li> </ul> | els i.e. Easy, |     |  |  |  |
|                                                                         | 3. The online test shall be of 100 marks.                                                                                                    |                |     |  |  |  |
|                                                                         | 4. The duration of the test shall be 60 minutes.                                                                                                    |                |     |  |  |  |
|                                                                         | 5. Total questions in the test shall be 50.                                                                                                    |                |     |  |  |  |
|                                                                         | 6. The qualifying marks in each subject will be 40%.                                                                                                    |                | . 8 |  |  |  |
|                                                                         | 7. A student shall have to qualify in all the subjects of the Module in which he wants to appear in an Examination Session;                                                                                                    |                |     |  |  |  |
|                                                                         | 8. The result of the Test of a subject, in which a student has qualified will remain valid for future Examinations.                                                                                                    |                |     |  |  |  |
|                                                                         |                                                                                                    |                |     |  |  |  |

5. After reading Guidelines, Please click on Assessment Tab given just below paper name

|    | $\bigcirc$ TABLE OF CONTENTS $\leftarrow \equiv$                                                   | Online Pre Examination Test Executive Module - 1                                                                                                    |
|----|----------------------------------------------------------------------------------------------------|----------------------------------------------------------------------------------------------------|
|    | <ul> <li>Module 1: Paper 1 -<br/>Jurisprudence,<br/>Interpretation and<br/>General Laws</li> </ul> | < Pre-Examination Test Demo                                                                                                    |
|    | Assessment - Paper 1:<br>Jurisprodence, Interpretation and<br>General Laws                         | Total Marks     Pass Marks     Attempts Available     Duration     View Assessment Analysis       100.0     40.0     1 of 1     60 Mins     At the End of Assessment |
|    |                                                                                                    |                                                                                                    |
|    |                                                                                                    |                                                                                                    |
| 6. | After Clicking                                                                                     | on Assessment, Please click on launch assessment button:                                                                                                    |
|    | _                                                                                                  |                                                                                                    |
|    | Launch                                                                                             | Assessment                                                                                                    |
|    |                                                                                                    |                                                                                                    |
|    |                                                                                                    |                                                                                                    |
| 7. | After clicking                                                                                     | on launch assessment, instruction page will open. Please                                                                                                    |
|    | the checkbox                                                                                       | displaying (I have read and understood the instructions                                                                                                    |
|    | and agree to a                                                                                     | dhere to them).                                                                                                    |
|    | Please click or                                                                                    | 1 "I am ready to begin button".                                                                                                    |

| Please read the instructions carefully                                                                                                    |                                                                                                    |
|----------------------------------------------------------------------------------------------------|----------------------------------------------------------------------------------------------------|
| General Instructions:                                                                                                    |                                                                                                    |
| <ol> <li>Total duration of examination is 60 minutes.</li> <li>The clock will be set at the server. The countdown timer in the top right corner of screen will display the remaining<br/>examination. When the timer reaches zero, the examination will end by itself. You will not be required to end or sul<br/>3. The Question Palette displayed on the right side of screen will show the status of each question using one of the fol</li> </ol>                                                                                                    | time available for you to comple<br>mit your examination.<br>lowing symbols:                                                                                                    |
| 1 You have not visited the question yet.                                                                                                    |                                                                                                    |
| 2 You have not answered the question.                                                                                                    |                                                                                                    |
| 3 You have answered the question.                                                                                                    |                                                                                                    |
| 4 You have NOT answered the question, but have marked the question for review.                                                                                                    |                                                                                                    |
| 5 The question(s) "Marked for Review" will be considered for evaluation.                                                                                                    |                                                                                                    |
| 6 The question(s) "Marked for Review" will be not be considered for evaluation. Hence, no marks will be alloc                                                                                                    | ated for the same.                                                                                                    |
| The Marked for Review status for a question simply indicates that you would like to look at that question again.                                                                                                    |                                                                                                    |
| I am ready to begin                                                                                                    |                                                                                                    |
| Assessment will start just after you click on this bu<br>assessment screen:                                                                                                    | utton. Given k                                                                                                    |
| Assessment will start just after you click on this bu<br>assessment screen:                                                                                                    | Utton. Given k<br>Question Paper @ Ins<br>Left :56:29                                                                                                    |
| Assessment will start just after you click on this bu<br>assessment screen:<br>PE-Examination Tot Demo<br>GRECUP 2<br>Section Time<br>Question No. 1                                                                                                    | Itton. Given k<br>Question Paper () Ins<br>Left : 58:22<br>Question Paper () Ins<br>Student<br>Student<br>Student                                                                                                    |
| Assessment will start just after you click on this but<br>assessment screen:<br>Pre-canination feet Deno<br>Concourt<br>Section<br>Concourt<br>Section<br>Section<br>Section | Left :58:29<br>Answered I Not Arabitation Reper<br>Answered I Not Arabitation Market<br>Market I Market<br>Market I Market<br>Market I Market<br>Market I Market I Market<br>Market I Market I Market                                                                                                    |
| Assessment will start just after you click on this buassessment screen:                                                                                                    | Lett :55:29<br>O Answerd O Marked<br>Answerd O Marked for<br>Answerd O Marked for<br>Answerd O Marked for<br>Answerd A Marked for<br>Answerd A Marked for<br>A Marked for<br>A Marked for |
| Assessment will start just after you click on this but<br>assessment screen:<br>retaining Tet Dere<br>Graduer (<br>Section (<br>Construction No. 1<br>Which of the following articles guarantees equality before law and equal protection of law for all individuals residing within the territory of India?<br>17<br>15                                                                                                    | Left :58:20<br>Answerd I Aviad Gr<br>Answerd I Aviad Gr<br>Answerd I Aviad Gr<br>Answerd I Aviad Gr<br>Answerd I Aviad Gr<br>Answerd I Aviad Gr<br>Review Quint De consid<br>or evaluation)<br>SECTION<br>Consort Operation                                                                                                    |
| Assessment will start just after you click on this but<br>assessment screen:<br>Precumutor for Loro<br>Grand Grand                                                                                                    | Utton. Given k<br>Cuession Paper () Ins<br>Studenti<br>Left :55:29<br>Answered () Not Animal for<br>Animal Constraints of the<br>Animal Constraints of the<br>Animal Const                                                                                  |
| Assessment will start just after you click on this but<br>assessment screen:<br>Pre-termentor text texts<br>Corcer (Corcer)<br>Section (Corcer)<br>Section (Corcer)<br>Se                                                                                                    | Utton. Given k                                                                                                    |
| Assessment will start just after you click on this but<br>assessment screen:<br>Pre-control for the tollowing articles guarantees equality before law and equal protection of law for all individuals residing within the territory of India?<br>17<br>16<br>18<br>14                                                                                                    | Utton. Given k                                                                                                    |
| Assessment will start just after you click on this buses<br>recent screen:                                                                                                    | Left :58:25<br>SECTION<br>Choose a Question<br>SECTION<br>Choose a Question<br>1 2 3 4<br>9 10 11 1<br>13 14 15                                                                                                    |
| Assessment will start just after you click on this buses<br>Events accesses<br>Constrained on the following articles guarantees equality before law and equal protection of law for all individuals residing within the territory of India?<br>17<br>15<br>13<br>14                                                                                                    | Utton. Given k                                                                                                    |
| Assessment will start just after you click on this buses<br>Pre-common real bear<br>Concerned<br>Concerned<br>Concerne                                                                      | Utton. Given k                                                                                                    |
| Assessment will start just after you click on this bus<br>seesement screen:<br>Tree<br>Control Control Contro                                                                                                    | Itton. Given k         Itton. Given k         Itton.                                                                                                    |

- 4. Students have to clear the Pre-Examination Tests of all the subjects covered under the respective Module in which they are desirous of seeking enrolment during the December, 2018 Examinations.
- 5. Students passing the Tests conducted as part of Class Room Teaching batches conducted by the Regional and Chapter Offices of the Institute are exempted from taking the Pre-Examination Test of the respective subjects/ modules.
- 6. Detailed FAQ on the Pre-Examination Test may be seen at the following link :

## http://www.icsi.edu/ContactUs/FAQ/FAQDSS.aspx

\*\*\*\*X\*\*\*

9<sup>th</sup> August, 2018